## モバイル定期券(一般)の購入方法

## 事前準備:スマートフォンにアプリ「QUICK RIDE」をダウンロードしてください

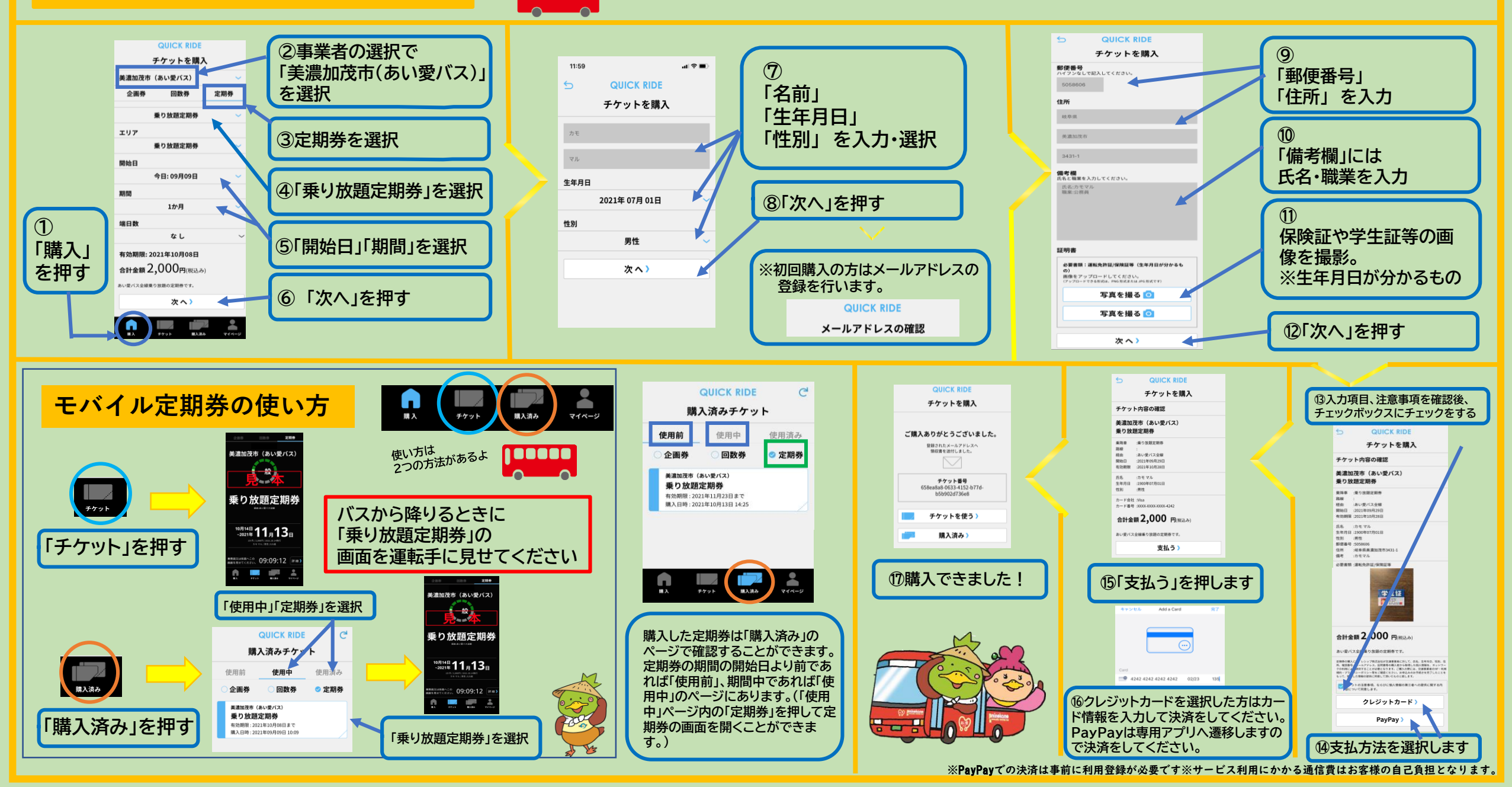

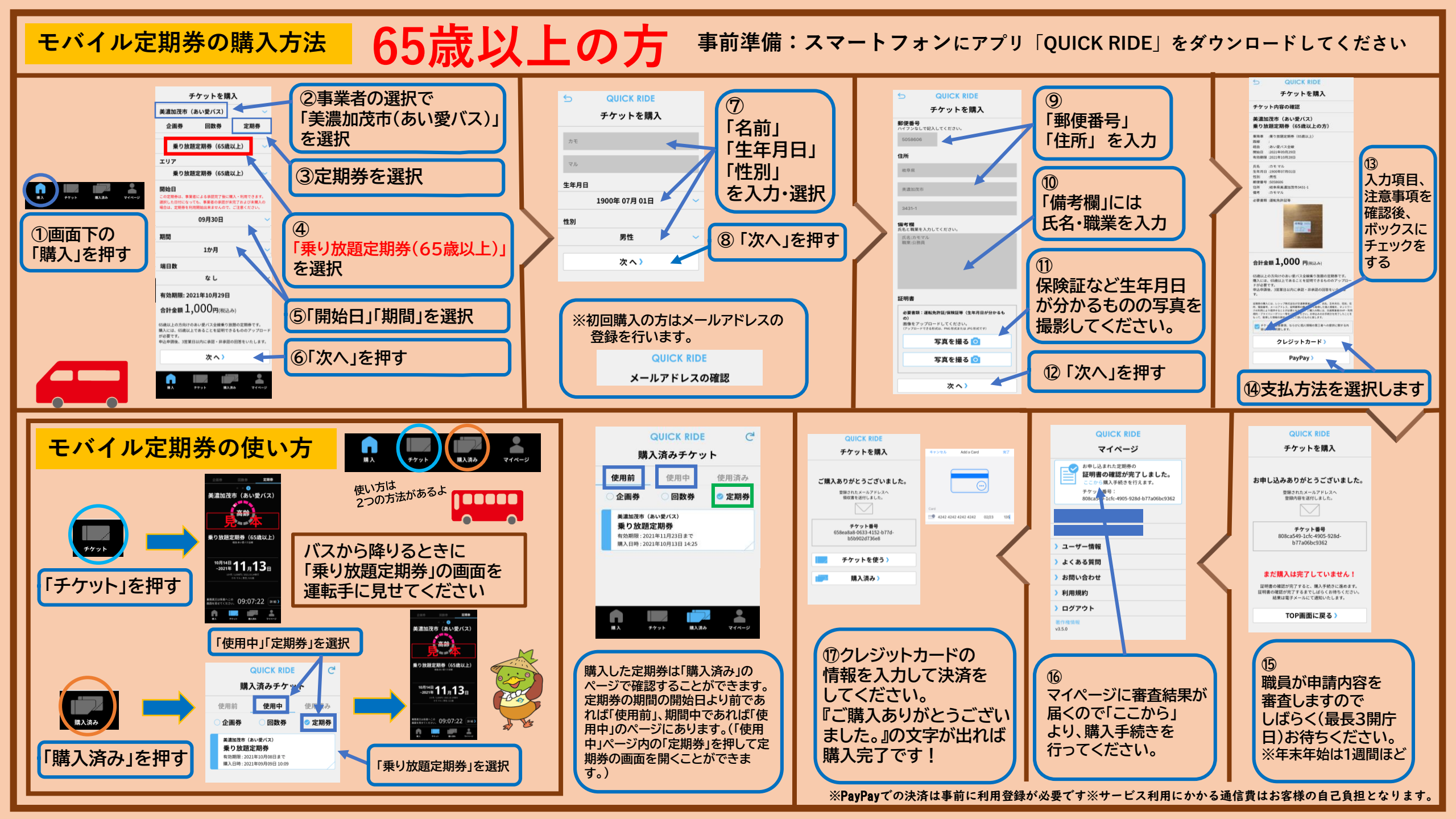

## モバイル回数券の購入方法(有効期限:1年間) 事前準備:スマートフォンにアプリ「QUICK RIDE」をダウンロードしてください QUICK RIDE QUICK RIDE 5 QUICK RIDE チケットを購入 キャンセル Add a Card 完了 チケットを購入 QUICK RIDE メールアドレスの確認 ご購入ありがとうございました。 姜濃加茂市(あい愛バス) チケット内容の確認 チケットを購入 回数券 登録されたメールアドレスへ 10回分の料金で11回利用可能 全日使用可能 姜濃加茂市(あい愛バス) 領収書を送付しました。 美濃加茂市 (あい愛バス) 回数券 校数 :11校 使用期限:2022年09月28日ま 10回分の料金で11回利用可 回数券 全日使用可能 企画券 定期券 運賃 枚数 :11枚 ②回数券を選択 使用期限:2022年09月28日まで カード会社: Visa 合計金額 1,000円(供込み) 回数券 カード番号: XXXX-300XX-XX306-4243 10回分の料金で11回利用可能 1枚あたりの運賃:100円 チケット番号 会日使田可能(11般) チケットの特徴 合計金額1,000円(税込み f973e87d-5822-45eb-b5fc-20765ff1542d 24242 4242 4242 4242 02/23 135 3 あい愛バスに1回乗車可能な乗車券が11枚セットされた回数券 メールアドレスの確認完了 チケットの特徴 【利用方法】 「回数券」を押す 降車停留所の1停前を目安に有効化して頂き、降車の際に運転 1枚目を使う> あい愛バスに1回乗車可能な乗車券が11枚セットされた回数券 はに勝面を呈示してください。 (廉単時は、有効化塩10分間表示されます。) 複数をでご利用される場合は、1枚ずつ続けて有効化処理をお 調い致します。 ⑤クレジットカードを選択し 購入済みチケット> 【お知らせ】 ・中学生以下は無料です。 た方はカード情報を入力し M入済み マイページ 12月31日~1月2日は全線運体のため、ご利用頂けません 複数名でご利用される場合は、1枚ずつ続けて有効化処理をお 願い致します。 ※初回購入の方は て決済をしてください。 クレジットカード 【お知らせ】 PayPayは専用アプリへ遷 メールアドレスなどの 中学生以下は無料です。 ・12月31日~1月2日は全線運休のため、ご利用頂けません PavPav 移しますので決済をしてく 登録を行います。 支払う) ⑦「ご購入ありがとうござ ださい。 ①「購入を押す いました。」の文字が出れば B ④支払方法を選択します ⑥支払い内容を確認し **1**6 購入完了です! て「支払う」を押す E 回数券 チケットの詳細 モバイル回数券の使い方 複数枚利用する場合(複数人で乗車) 美濃加茂市(あい愛 使用期限:2022年09月28日まで C QUICK RIDE 回数券 美濃加茂市(あい愛バス) チケットの詳細 ①1枚目の購入と同じ動作を繰り返し、「追加使 10回分の料金で11回利用可 ○一枚利用する場合(1人で乗車)○ 全日使用可能 チケット:54bab164-8281-4600-85cf-f7b5d6d2588d 用の確認」画面で「追加で使う」を押します(これ 使用前 :11枚(全11枚 委号(袋) 限入目時:2021年09月29日15:4 連貫 : 100円 料金 : 1,000円 私屋期限: 2022年03月27日まで QUICK RIDE C を人数分繰り返します) チケットの特徴 [残り使用時間] 購入済みチケット 使用履歴 87d-5822-45eb-b5fc-20765ff1542 00:09:55 ②「使用前」 田政治 チケット 番号(券) チケットの詳細 あい愛バスに1回乗車可能な乗車券が11枚セットされた回数券 使用前 100 「回数券」を選択 美濃加茂 🦾 (あい愛 チケットの特徴 企画券 回数券 定期券 降車停留) 士に券面: に運転 回数 券 1210101 使用した回数券は払い戻しできなくなり Edwards (2006) (乗車麦 あい愛バスに1回乗車可能な乗車券が11枚セットされた回数券 美濃加茂市(あい愛バス) 複数名で 理をお 使わない 使う 願い致し 回数券(運賃100円) 【利用方法】 随意伊留所の1伊前を目安に有効化して頂き、| 主に券面を呈示してください。 (重単券は、有効化後10分回表示されます。) 追加使用の確認 01停前を目安に有効化して頂き、降車の間に運動 使用期限:2022年09月28日まで 【お知らせ】 【注意】現在、この日 「、必要枚数を確認の 使用前 :11枚 中学生以下は無料です。 複数名でご利用される場合は、1枚ずつ続けて有効化処理をあ 願い致します。 ・12月31日~1月2日は全線運休のため、「利用頂けません。 00:03:11 3 **東務員又は係員へこの** 画面を見せてください。09:09:53 詳細 【お知らせ】 ・中学生以下は無料 チケットを使う 100 「回数券(運賃100円)」 適加で使う チケットを使う 83.84 を選択 払い戻す 払い戻す チケットを使う 714-2 6 0:11:37 ## 払い戻す 降車する際、この画面を ④「チケットを使う」 ⑤「使う」を選択 運転手に見せてください。 ①「購入済み」を押す を選択 ②使用される人数分表示されたことを確認してください ※10分後に自動で消えます

※PayPayでの決済は事前に利用登録が必要です※サービス利用にかかる通信費はお客様の自己負担となります。